## **Inserir Roteiro Empresa**

O objetivo desta funcionalidade é inserir roteiro de leitura para uma determinada empresa, podendo ser acessada no caminho: GSAN > Micromedição > Leitura > Inserir Roteiro Empresa.

Verifica existência da LOCALIDADE

 Caso o código da localidade não exista no sistema, será exibida a mensagem "Localidade inexistente".

Verifica existência do LEITURISTA

 Caso o código do leiturista não exista no sistema, será exibida a mensagem "Leiturista inexistente".

Verifica preenchimento dos campos

 Caso o usuário não informe ou selecione o conteúdo de algum campo necessário à inclusão do roteiro da empresa, será exibida a mensagem "Informe «nome do campo que não foi preenchido ou selecionado»".

Verifica duplicidade de roteiro empresa para a quadra

• Caso a quadra informada já possua Roteiro Empresa informada, será exibida a mensagem "Esta Quadra já possui roteiro empresa associada".

Verifica sucesso da operação

 Caso o código de retorno da operação efetuada no banco de dados seja diferente de zero, será exibida a mensagem conforme o código de retorno; caso contrário, exibe a mensagem "«descrição da função» efetuada com sucesso".

Solicita confirmação de inclusão

 Caso o usuário solicite a inclusão dos dados, mostra uma tela de confirmação exibindo a seguinte mensagem "Confirma quadras «números das quadras» para inclusão?".

Inicialmente, o sistema exibe a tela para que sejam informados os dados para seleção do roteiro, o botão Carregar Quadras é disponibilizado, e ao clicar neste, o sistema carrega todos os setores comerciais, pertencentes a localidade, no quadro "Disponíveis".

Last update: 31/08/2017 ajuda:micromedicao:inserir\_roteiro\_empresa https://www.gsan.com.br/doku.php?id=ajuda:micromedicao:inserir\_roteiro\_empresa&rev=1443642131 01:11

|                           |                     |                     | Gsa              | n -> Micromedic <mark>ao -</mark> | -> Leitura -> Inserir R | oteiro Empresa |
|---------------------------|---------------------|---------------------|------------------|-----------------------------------|-------------------------|----------------|
| Inserir Rot               | eiro Empr           | esa                 |                  |                                   |                         |                |
| Para adicionar o          | roteiro empre       | esa, informe os dad | os abaixo:       |                                   |                         | <u>Ajuda</u>   |
| Empresa:*                 |                     |                     |                  |                                   | -                       |                |
| Grupo de<br>Faturamento:* |                     | •                   |                  |                                   |                         |                |
| Localidade:*              | <b>R</b>            |                     |                  | ė                                 | 9                       |                |
| Leiturista                |                     | R                   |                  |                                   | Ø                       |                |
| Responsavel:"             | Disponíveis         |                     | Sel              | ecionados                         | -                       |                |
| Setor<br>Comercial:*      |                     |                     | * × ×            |                                   | *                       |                |
|                           | L                   |                     |                  |                                   | Carregar                | Quadras        |
|                           |                     |                     |                  |                                   | ourrogui                | quadrao        |
| Quadras:* Tod             | as                  |                     |                  |                                   |                         |                |
| Adiciona                  | r Setor<br>Comercia | al Número da C      | Quadra Adicionar | Setor<br>Comercial                | Número da Qu            | adra           |
|                           |                     |                     |                  |                                   |                         |                |
|                           |                     |                     |                  |                                   |                         |                |
|                           | * Campos ob         | rigatórios          |                  |                                   |                         |                |
| Desfazer                  | Cancelar            |                     |                  |                                   |                         | Inserir        |

## **Preenchimento dos Campos**

| Campo      | Preenchimento dos Campos                                                    |
|------------|-----------------------------------------------------------------------------|
| Empresa(*) | Campo obrigatório - Selecione uma das opções disponibilizadas pelo sistema. |

https://www.gsan.com.br/

| Campo                        | Preenchimento dos Campos                                                                                                    |  |  |  |  |
|------------------------------|----------------------------------------------------------------------------------------------------|--|--|--|--|
| Grupo de<br>Faturamento(*)   | Campo obrigatório - Selecione uma das opções disponibilizadas pelo sistema.                                                                                                    |  |  |  |  |
|                              | Campo obrigatório - Informe o código da localidade, com no máximo 3 (três)                                                                                                    |  |  |  |  |
| Localidade(*)                | dígitos, ou clique no botão 🔍, link Pesquisar Localidade, para selecionar a<br>localidade desejada. O nome da localidade será exibido no campo ao lado.                                                                                                    |  |  |  |  |
|                              | Para apagar o conteúdo do campo, clique no botão 🛇 ao lado do campo em<br>exibição.                                                                                                    |  |  |  |  |
|                              | Campo obrigatório - Informe o código do leiturista, com no máximo 9 (nove)                                                                                                    |  |  |  |  |
| Leiturista<br>Responsável(*) | dígitos, ou clique no botão 🕵 para selecionar o leiturista desejado. O nome<br>do leiturista será exibido no campo ao lado.                                                                                                    |  |  |  |  |
|                              | Para apagar o conteúdo do campo, clique no botão 🔗 ao lado do campo em<br>exibição.                                                                                                    |  |  |  |  |
|                              | Campo obrigatório - O sistema faz a carga dos setores comerciais<br>pertencentes à localidade informada no quadro da tela "Disponíveis",<br>permitindo ao usuário fazer a seleção dos setores desejados, transferindo<br>para o quadro da tela "Selecionados".<br>Para transferir um setor do quadro "Disponíveis" para o quadro |  |  |  |  |
| Catar Comorcial(*)           | "Selecionados", clique sobre o item desejado e em seguida no botão<br>Para transferir mais de um setor do quadro "Disponíveis" para o quadro<br>"Selecionados", clique sobre o item desejado, mantenha a tecla "Ctrl"<br>pressionada e clique nos demais itens desejados, e, em seguida clique no<br>botão                       |  |  |  |  |
| Setor Comercial(*)           | Para transferir todos os setores do quadro "Disponíveis" para o quadro                                                                                                    |  |  |  |  |
|                              | "Selecionados", clique no botão 🚬 e, para retornar do quadro                                                                                                    |  |  |  |  |
|                              | "Selecionados" para o quadro "Disponíveis", clique no botão <u></u> .<br>Para transferir um setor do quadro "Selecionados" para o quadro                                                                                                    |  |  |  |  |
|                              | "Disponíveis", clique sobre o item desejado e em seguida no botão<br>Para transferir mais de um setor do quadro "Selecionados" para o quadro<br>"Disponíveis", clique sobre o item desejado, mantenha a tecla "Ctrl"<br>pressionada e clique nos demais itens desejados, e, em seguida clique no<br>botão                        |  |  |  |  |
| Quadras(*)                   |                                                                                                    |  |  |  |  |

Ao clicar no botão |alt="CarregarQuadras.png" o sistema exibe a tela abaixo, para que seja feita a seleção dos setores comerciais/quadras a serem inseridos no roteiro da empresa selecionada.

## Micro - InserirRoteiroEmpresa - Res.png

= Funcionalidade dos Botões =

| =Botão                        |
|-------------------------------|
| alt="Lupa.gif"                |
| alt="Borracha.gif"            |
| alt="SetaDuplaDireita.png"    |
| alt="SetaSimplesDireita.png"  |
| alt="SetaSimplesEsquerda.png" |
| alt="SetaDuplaEsquerda.png"   |
| alt="CarregarQuadras.png"     |

Last update: 31/08/2017 ajuda:micromedicao:inserir\_roteiro\_empresa https://www.gsan.com.br/doku.php?id=ajuda:micromedicao:inserir\_roteiro\_empresa&rev=1443642131 01:11

| Desfazer.png      |  |
|-------------------|--|
| cancelar2.jpg     |  |
| alt="Inserir.png" |  |

## Clique aqui para retornar ao Menu Principal do GSAN

From:

https://www.gsan.com.br/ - Base de Conhecimento de Gestão Comercial de Saneamento

Permanent link: https://www.gsan.com.br/doku.php?id=ajuda:micromedicao:inserir\_roteiro\_empresa&rev=1443642131

Last update: 31/08/2017 01:11

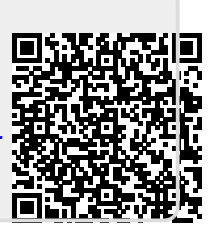